How to use NAT and No NAT at the same time with a Bipac 7800N

For the this guide we have been provided with a range of static IP's.

80.229.71.33 - Modems reserved IP

Subnet - 255.255.255.240

80.229.71.34-46 - usable IP's

This guide will be done from factory default setting.

Login the routers interface page by opening internet explorer and typing in the address bar <u>http://192.168.1.254</u>

Use the username 'admin' and password 'admin' to login to the routers configuration page.

Click on 'WAN' on the left hand column, and enter your ISP credentials to establish a internet connection. Once you click on 'Apply' the modem will reboot to apply the WAN change.

Now click on 'Advanced' >> 'Configuration'>> 'LAN'>> 'Ethernet' and change the LAN IP to 192.168.1.1, with subnet mask 255.255.255.0, and click on 'Apply' at the bottom of the page. The modem will reboot to apply the change, you will then have to use the IP 192.168.1.1 to log back in to the router, as shown below.

| <u>BILLION</u>                      | 1 |               | Dual WAN ADSL2+ Firewall Route                          | er            | Poweri    | ng commissions<br>th Security |
|-------------------------------------|---|---------------|---------------------------------------------------------|---------------|-----------|-------------------------------|
| Advanced                            |   | Configuration |                                                         |               |           |                               |
| • Basic                             |   | in the second |                                                         |               |           |                               |
|                                     |   | * Ethernet    |                                                         |               |           |                               |
| Quick Start                         |   | Parameters    |                                                         |               |           |                               |
|                                     |   | IP Address    | 192.168.1.1                                             |               |           |                               |
| ▶ LAN                               |   | Netmask       | 255 255 255 0                                           |               |           |                               |
| • Ethernet                          |   | Notifide.     |                                                         |               |           |                               |
| IP Alias                            |   | RIP           | Disable 💌                                               |               |           |                               |
| <ul> <li>IPv6 Autoconfig</li> </ul> |   | Apple Cance   | 1                                                       |               |           |                               |
| • Wireless                          |   |               |                                                         |               |           |                               |
| Wireless Security                   |   |               |                                                         |               |           |                               |
| • WPS                               |   |               |                                                         |               |           |                               |
| DHCP Server                         |   |               |                                                         |               |           |                               |
| ▶ WAN                               |   |               |                                                         |               |           |                               |
| System                              |   |               |                                                         |               |           |                               |
| ▶ Firewall                          |   |               |                                                         |               |           |                               |
| • QoS                               |   |               |                                                         |               |           |                               |
| Virtual Server                      |   |               |                                                         |               |           |                               |
| • Wake on LAN                       | ~ |               |                                                         | E Save Config | A Restart |                               |
|                                     |   |               | Copyright @ Billion Electric Co., Ltd. All rights resen | ved.          | φικεσιαιτ | -MDr.Ogou                     |

The router rebooting with the current configuration.

| BILLION             |           | Dual WA                  | AN ADSL2+ Firewall Ro                 | uter                          | Poweri           | ng communications<br>A Security |
|---------------------|-----------|--------------------------|---------------------------------------|-------------------------------|------------------|---------------------------------|
| Advanced            | Configura | tion                     |                                       |                               |                  |                                 |
| • Basic             |           |                          |                                       |                               |                  |                                 |
| ► Status            | ▼Restart  |                          |                                       |                               |                  | -                               |
| Quick Start         | Since set | tings are changed, the r | outer will reboot to make the c       | hanges take effect! Please wa | ait for seconds. |                                 |
| ▼Configuration      | total :   |                          |                                       | 0%                            |                  |                                 |
| ▶ LAN               |           |                          |                                       |                               |                  |                                 |
| • Ethernet          |           |                          |                                       |                               |                  |                                 |
| • IP Alias          | 1         |                          |                                       |                               |                  |                                 |
| IPv6 Autoconfig     |           |                          |                                       |                               |                  |                                 |
| • Wireless          |           |                          |                                       |                               |                  |                                 |
| • Wireless Security |           |                          |                                       |                               |                  |                                 |
| • WPS               |           |                          |                                       |                               |                  |                                 |
| DHCP Server         |           |                          |                                       |                               |                  |                                 |
| • WAN               |           |                          |                                       |                               |                  |                                 |
| System              |           | 12                       |                                       |                               |                  |                                 |
| ▶ Firewall          |           | . 0                      |                                       |                               |                  |                                 |
| • QoS               |           |                          |                                       |                               |                  |                                 |
| Virtual Server      |           |                          |                                       |                               |                  |                                 |
| • Wake on LAN       |           |                          |                                       |                               |                  |                                 |
|                     |           |                          |                                       | Save Config                   | 🖗 Restart        |                                 |
|                     |           | Copyright @ Bill         | lion Electric Co., Ltd. All rights re | served.                       |                  | 100 44                          |

Routers new IP as shown at the top of the following picture

| 🖉 BiPAC 7800N - Windows Internet I | xplorer          |                     |                     |                      |           |            |                |            |                                         |        |
|------------------------------------|------------------|---------------------|---------------------|----------------------|-----------|------------|----------------|------------|-----------------------------------------|--------|
| 🚱 🗢 🖻 http://192.168.1.1/          |                  |                     |                     |                      |           |            | - 8 - ,        | K 🛃 Google | 8                                       | P -    |
| File Edit View Favorites Tools H   | elp              |                     |                     |                      |           |            |                |            |                                         |        |
| 🖕 Favorites 🛛 👍 🙋 Billion Esupport | 🔊 Etec Su        | pport 🙋 Billio      | on Default Page     |                      |           |            |                |            |                                         |        |
| 🔠 🔹 🏈 JVO-604839: BIPAC 7800N M 🖇  | 🟉 BIPAC 78       | DON                 | x                   |                      |           |            | 💧 🔹 🗎          | 5 · 🗆 🖷    | n 🔹 Page 🕶 Safety 🕶 To                  | ools + |
| BILLION                            |                  |                     | Dual WAN            | l ADSL2+ Fir         | ewall     | Router     |                |            | Powering communication<br>with Security |        |
| Basic                              | Status           |                     |                     |                      |           |            |                |            |                                         |        |
| Advanced                           | * Devic          | e Information       | n                   |                      |           | * Physic   | al Port Status |            |                                         |        |
| • Status                           | Model            | Name                | BIPAC 7800N         |                      |           | Etherne    | t 🗸            | 1          |                                         |        |
| Quick Start                        | System           | Up-Time             | 1 min(s)            |                      |           | EWAN       | ×              | ¢.         |                                         |        |
| VVAN                               | Hardwa<br>Softwa | are version         | Annex A             |                      |           | ADSL       | ~              | 440/14714  | kbps                                    |        |
| • WLAN                             | Soliwa           | re version          | 1.000-0.1007        |                      |           | Wireles    | s* v           |            |                                         |        |
|                                    | - WAN            |                     |                     |                      |           |            |                |            |                                         |        |
|                                    | Port •           | Protocol<br>VPI/VCI | Operation           | Connection           | IP A      | ddress     | Netmask        | Gateway    | Primary DNS                             |        |
|                                    | ADSL             | PPPoA 0/38          | 1                   | Connecting           |           |            |                |            |                                         |        |
|                                    |                  | с                   | copyright @ Billior | 1 Electric Co., Ltd. | All right | s reserved | E Save Con     | nfig 🗳     | <sup>≫</sup> Restart di¶Log             | put    |
|                                    |                  |                     |                     |                      |           |            |                |            |                                         |        |
| Done                               |                  |                     |                     |                      |           |            |                | 🕘 Internet | ka - 0.                                 | 100% • |

Now click on 'Advanced' >> 'Configuration' >> 'LAN' >> 'IP Alias' and enter the IP that your ISP specified for your router, as shown in the screen shot below.

For this example we used IP address 80.229.71.33, and enter the subnet 255.255.255.240, this is the information provided by out ISP. Once done click on 'Apply' the modem will reboot with the current settings.

| <b>BILLION</b>      | / | Dual WAN           | l ADSL2+ Firewall Route                 |             | Powerin   | ng communications<br>h Security |
|---------------------|---|--------------------|-----------------------------------------|-------------|-----------|---------------------------------|
| Advanced 1          |   | Configuration      |                                         |             |           |                                 |
| ♦ Status            |   | ▼IP Alias          |                                         |             |           |                                 |
| Quick Start         |   | Parameters         |                                         |             |           |                                 |
| Configuration 2     |   | IP Address 5       | 80.229.71.33                            |             |           |                                 |
| LAN                 |   | Mahmanda           |                                         |             |           |                                 |
| • Ethernet          | 1 | Netmask            | 255.255.255.240                         |             |           |                                 |
| IP Alias            |   | Apply Cancel       |                                         |             |           |                                 |
| · IPv6 Autoconfig   |   |                    |                                         |             |           |                                 |
| • Wireless          | 5 | 7                  |                                         |             |           |                                 |
| · Wireless Security |   |                    |                                         |             |           |                                 |
| • WPS               |   |                    |                                         |             |           |                                 |
| DHCP Server         |   |                    |                                         |             |           |                                 |
| ▶ WAN               |   |                    |                                         |             |           |                                 |
| System              |   |                    |                                         |             |           |                                 |
| ▶ Firewall          | 1 |                    |                                         |             |           |                                 |
| · QoS               |   |                    |                                         |             |           |                                 |
| Virtual Server      | 1 |                    |                                         |             |           |                                 |
| • Wake on LAN       | ~ |                    |                                         |             |           |                                 |
|                     |   |                    |                                         | Save Config | 🖗 Restart | Logout                          |
|                     |   | Copyright @ Billio | n Electric Co., Ltd. All rights reserve | ed.         |           |                                 |

Now click on 'Advanced' >> 'Configuration' >> 'WAN' >> 'WAN Profile', untick the 'NAT' option and click on 'Edit/Delete' to apply the change as shown below.

|                 | <b>WAN Profile</b> |                                     |                    |           |                     |           |         |                   |        |
|-----------------|--------------------|-------------------------------------|--------------------|-----------|---------------------|-----------|---------|-------------------|--------|
| Advanced 1      | Parameters         |                                     |                    |           |                     |           |         |                   |        |
| lasic           | Profile Port       |                                     |                    |           |                     |           |         |                   |        |
| Status          |                    |                                     |                    |           |                     | 1000      | 1       |                   |        |
| Quick Start     | Protocol           | PPPoA (RFC2364,                     | PPP over AAL5)     |           |                     | *         |         |                   |        |
| Configuration 2 | Description        | 00000 0 0 29 2                      | VELOVEL            | 0         | 1                   | Encap.    |         | VOMUN             |        |
| LAN             | Description        | ppp0a_0_0_36_2                      | VFINUCI            | 38        |                     | method    | 1       | VC/MOX            | ×.     |
| WAN 3           | Username           | eteccomponents@                     | pl Password        |           |                     |           |         |                   |        |
| · WAN Interface | NAT 5              |                                     | IR (0.0.0.0: Aut   | 0.00      | 0.0                 | Auth D    | rotocol | Auto              |        |
| WAN Profile 4   |                    |                                     | IF (0.0.0.0. Au    | 0) 0.0.   | 0.0                 | Autil. F  | 010001  | Auto              |        |
| · ADSL Mode     | Obtain DNS         | Automatic                           | Ma                 | ke sure   | e vou untick NAT    |           |         | 212.159.6.10      |        |
| System          | Connection         |                                     | Idio Lippoout      |           | ,<br>,              | (01111    |         | 1402              |        |
| Firewall        | Connection         | Always On                           | iule inneout       | 144       | 0]                  | WIO       |         | 1432              | _      |
| QoS             | IPv6               | Enable                              |                    |           |                     |           |         |                   |        |
| Virtual Server  | When you fini      | sh configurin <del>e el</del> l WAN | l settings, please | e click t | he 'Restart' button | for these | changes | s to take effect. |        |
| Wake on LAN     | Add Edit           | / Delete                            |                    |           |                     |           | -       |                   |        |
| Time Schedule   | Edit Protocol      | Interface Desc                      | ription VPI        | VCL       | Encon method        | MAT       | ID      | IDv6              | Delete |
| Advanced        |                    | nnenace Desc                        |                    | 20        | VOMUX               | Enchlo    | 0.0.00  |                   | Delete |
|                 | U FFFOA            | bbb_0_0_39_1 bbbo                   | a_0_0_36_2.0       | 30        | VC/WOX              | Enable    | 0.0.0.0 | ,                 |        |

Wait for the page to refresh and click on 'Save Config' at the bottom of the page, and click on 'Apply' in the middle of the page to confirm you wish to save the config. As shown below

| and the second second sec | * WAN Profile |                     |                      |                           |                   |                   |        |
|----------------------------------------------------------------------------------------------------|---------------|---------------------|----------------------|---------------------------|-------------------|-------------------|--------|
| anced                                                                                                    | Parameters    |                     |                      |                           |                   |                   |        |
| C                                                                                                    | Profile Port  | ADSL 🗸              |                      |                           |                   |                   |        |
| IS                                                                                                    | Protocol      | PPPoA (RFC2364, P   | PP over AAL5)        |                           | ~                 |                   |        |
| k Start<br>iguration<br>N                                                                                                    | Description   | pppoa_0_0_38_2      | VPI / VCI            | 0 /<br>38                 | Encap.<br>method  | VC/MUX            | *      |
| AN                                                                                                    | Username      | eteccomponents@pl   | Password             |                           | 1                 |                   |        |
| /AN Interface                                                                                                    | NAT           | Enable              | IP (0.0.0.0. Auto)   | 0000                      | Auth Protocol     | Auto 🗸            |        |
| /AN Profile                                                                                                    | Obtain DNIO   |                     | Deimoni              | 040 450 5 0               | Casan dani        | 040 450 5 40      | -      |
| DSL Mode                                                                                                    | Obtain DNS    | ✓ Automatic         | Primary              | 212.159.6.9               | Secondary         | 212.159.6.10      |        |
| stem                                                                                                    | Connection    | Always On           | Idle Timeout         | 0 min(s) [1 -             | MTU               | 1492              |        |
| ewaii                                                                                                    | IDue          |                     |                      | 1440]                     |                   |                   |        |
| tual Server                                                                                                    | When you fini | Enable              |                      | lisk the 'Destart' butter | for those shap as | a ta taka affart  |        |
| ake on LAN                                                                                                    | Add Edit      | /Delete             | seurigs, piease c    | inck the restant button   | nor mese change   | S to take ellect. |        |
| ne Schedule                                                                                                    | Edit Drotocol | Interface Deceri    | ation VDI            |                           | NAT ID            | IDve              | Delet  |
| vanced                                                                                                    |               | nnenace Descrip     | 0.0.38.2.0           | 38 VC/MUX                 | Enable 0.0.0      |                   | Delete |
|                                                                                                    | O THOM        | ppp_0_0_00_1 ppp00_ | _0_0_30_2 0          | SU VOMOX                  | 2110010 0.0.0.    |                   |        |
|                                                                                                    |               |                     |                      |                           | Savo Config       | . Postart         | -N     |
|                                                                                                    |               |                     |                      |                           | Save county       | w Restart         | -14    |
|                                                                                                    |               | Copyright @ Billion | Electric Co., Ltd. / | All rights reserved.      |                   | •                 |        |
|                                                                                                    |               |                     |                      |                           |                   |                   |        |
|                                                                                                    |               |                     |                      |                           |                   |                   |        |
|                                                                                                    |               |                     |                      |                           |                   |                   |        |

Apply

Now please click on 'Restart' at the bottom of the page and select 'Current Settings' and click 'Restart' to apply the new WAN change. As shown below.

| BILLION         | Dual WAN ADSL2+ Firewall Router                                                                                                    |     |
|-----------------|----------------------------------------------------------------------------------------------------|-----|
| Advanced        | Configuration                                                                                                    |     |
| ♦ Status        | * Restart                                                                                                    |     |
| Quick Start     | After restarting. Please wait for several seconds to let the system come up.                                                                                                    |     |
| ► Configuration | ○ Factory Default Settings       Image: Current Settings       Image: Current Settings         Image: Current Settings         Image: Current Settings <t< td=""><td></td></t<> |     |
|                 | Save Config                                                                                                    | out |
|                 | Copyright @ Billion Electric Co., Ltd. All rights reserved.                                                                                                    |     |

Now open 'Command Prompt' and enter the following commands.

telnet 192.168.1.1 press enter

use the username 'admin' and the password 'admin' press enter

enter iptables -t nat -I POSTROUTING -s 192.168.1.0/24 -j SNAT --to 80.229.71.34 press enter.

I have used one of static IP's from the range. This IP will be used for computers using NO NAT. As shown below.

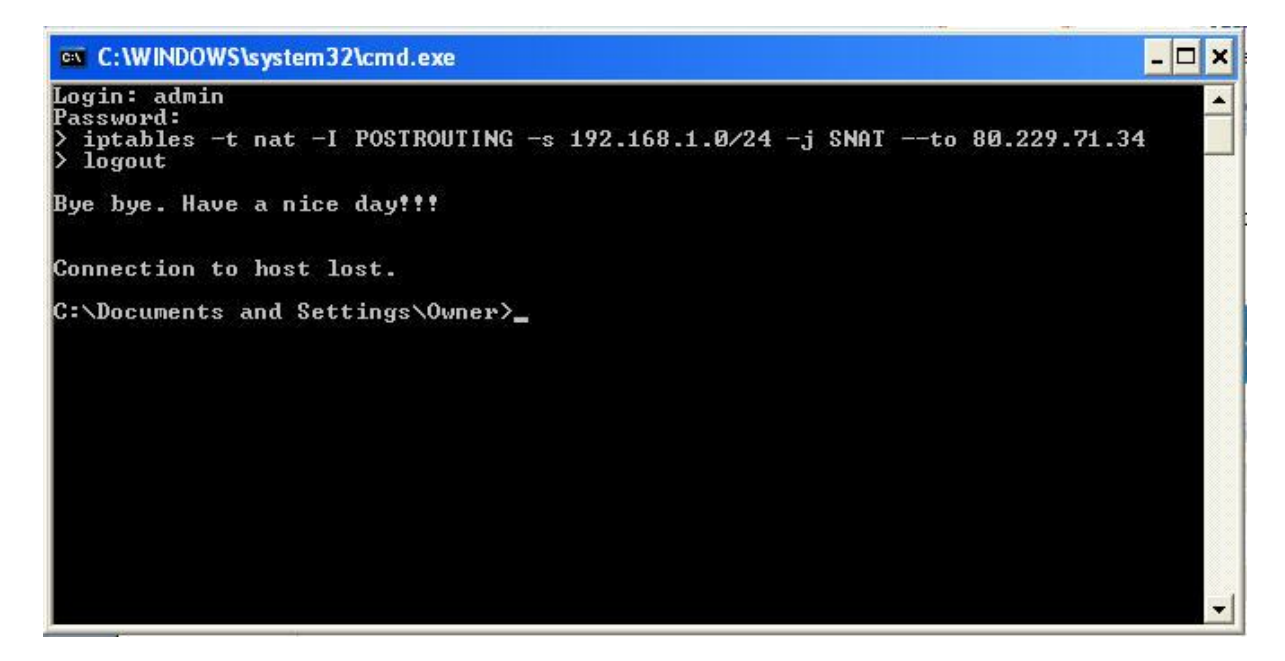

You can type 'Logout' to logout of the CLI command.

Now check your IP address on your computer. It will show the IP address of 80.229.71.34.

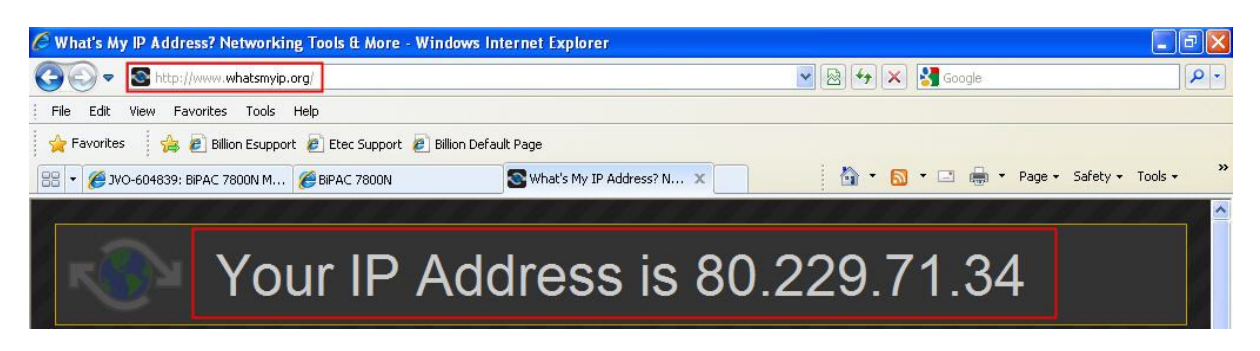

Now if you wish to set a device on your network to use a external IP please use the following example.

You will have to set static IP's to LAN card.

| Internet Protocol (TCP/IP) Pr                                                                                                    | operties 🛛 🛛 🛛 🛛                                                                              |
|----------------------------------------------------------------------------------------------------|-----------------------------------------------------------------------------------------------|
| General                                                                                                    |                                                                                               |
| You can get IP settings assigned a<br>this capability. Otherwise, you nee<br>the appropriate IP settings.<br>O Obtain an IP address automa | automatically if your network supports<br>d to ask your network administrator for<br>atically |
| Use the following IP address                                                                                                    |                                                                                               |
| IP address:                                                                                                    | 80 . 229 . 71 . 35                                                                            |
| Subnet mask:                                                                                                    | 255.0.0.0                                                                                     |
| Default gateway:                                                                                                    | 80 . 229 . 71 . 33                                                                            |
| O Obtain DNS server address a                                                                                                    | automatically<br>ar addresses:                                                                |
| Preferred DNS server:                                                                                                    | 208 . 67 . 222 . 222                                                                          |
| Alternate DNS server:                                                                                                    |                                                                                               |
|                                                                                                    | Advanced                                                                                      |
|                                                                                                    | OK Cancel                                                                                     |

You can enter one of your usable IP's in the IP address section, for the default gateway you have to enter the IP address reserved for the router, the same IP address we entered in the 'IP Alias'.

Now you check your IP address on this device. As shown below.

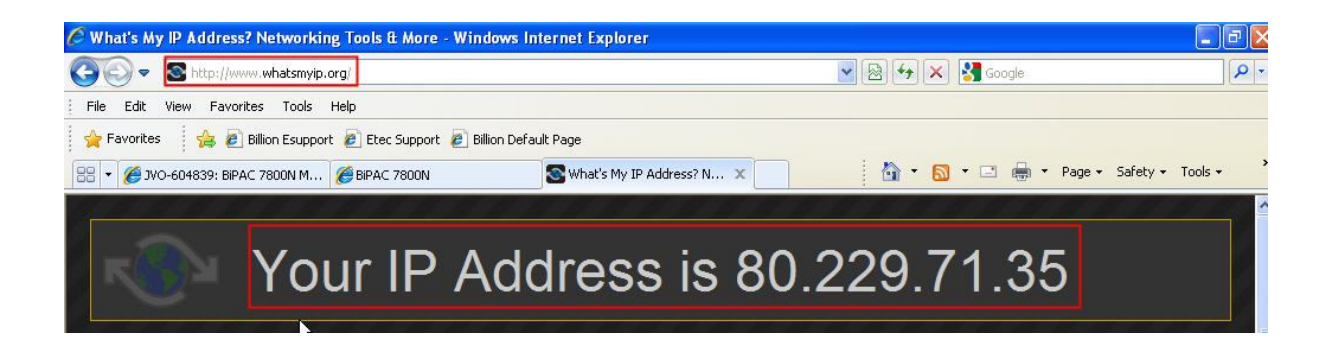

Please note if you power cycle the router you will need to enter the CLI commands again via command prompt.

That should be it, you should have computers running on a internal IP address (192.168.1.100) they should be behind one of your usable IP's. You should also have computers set with a static IP that have external IP addresses assigned to them.